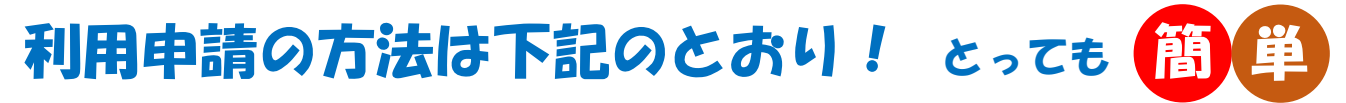

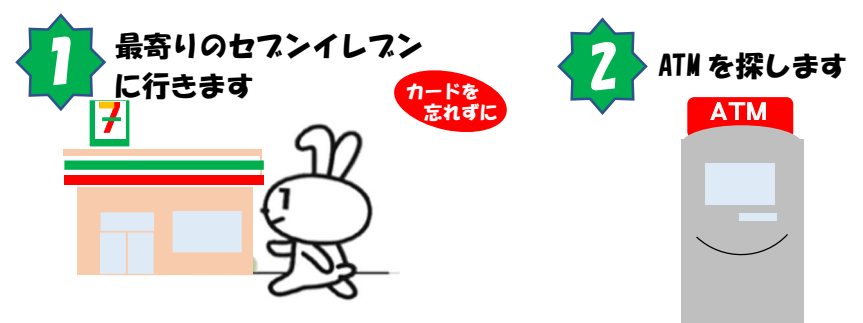

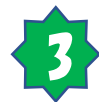

ATM の画面に表示される指示に従い、該当する項目を選択していけば 利用申請は完了です。

## 「各種お手続き」を選択

※ATMの機種によってボタン名が「マイナン バーカードでの手続き」の場合があります。

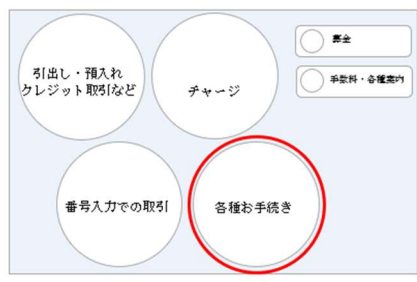

## マイナンバーカードを挿入

※カード裏面(写真のない面)を上にして いれてください

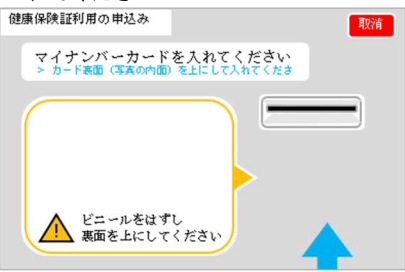

「マイナンバーカードの健康保険 証利用の申込み」を選択

| QRコードをお持ちの方   | 開設・情報変更                |
|---------------|------------------------|
| マイナポータルから情報提出 | マイナンバーカードの 静康保険証利用の申込み |

利用者用パスワード(4桁)を 入力

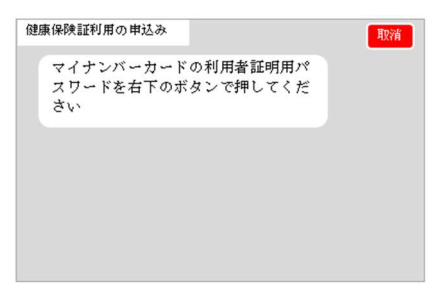

## 利用規約に同意の上「確認」を クリック

| 健康保険証利用の申込み                                            | 取消              |
|--------------------------------------------------------|-----------------|
| マイナポータルからのメッセージです                                      |                 |
|                                                        | マイナポータル<br>利用規約 |
| マイナポータル利用規約に同意のうえ、健康<br>保険証利用の申込みを行う場合、確認を押し<br>てください。 | 確認              |

申込完了

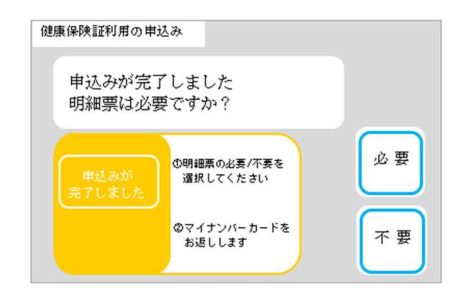